## LAMPIRAN

## A. Lampiran 1. Manual Guide

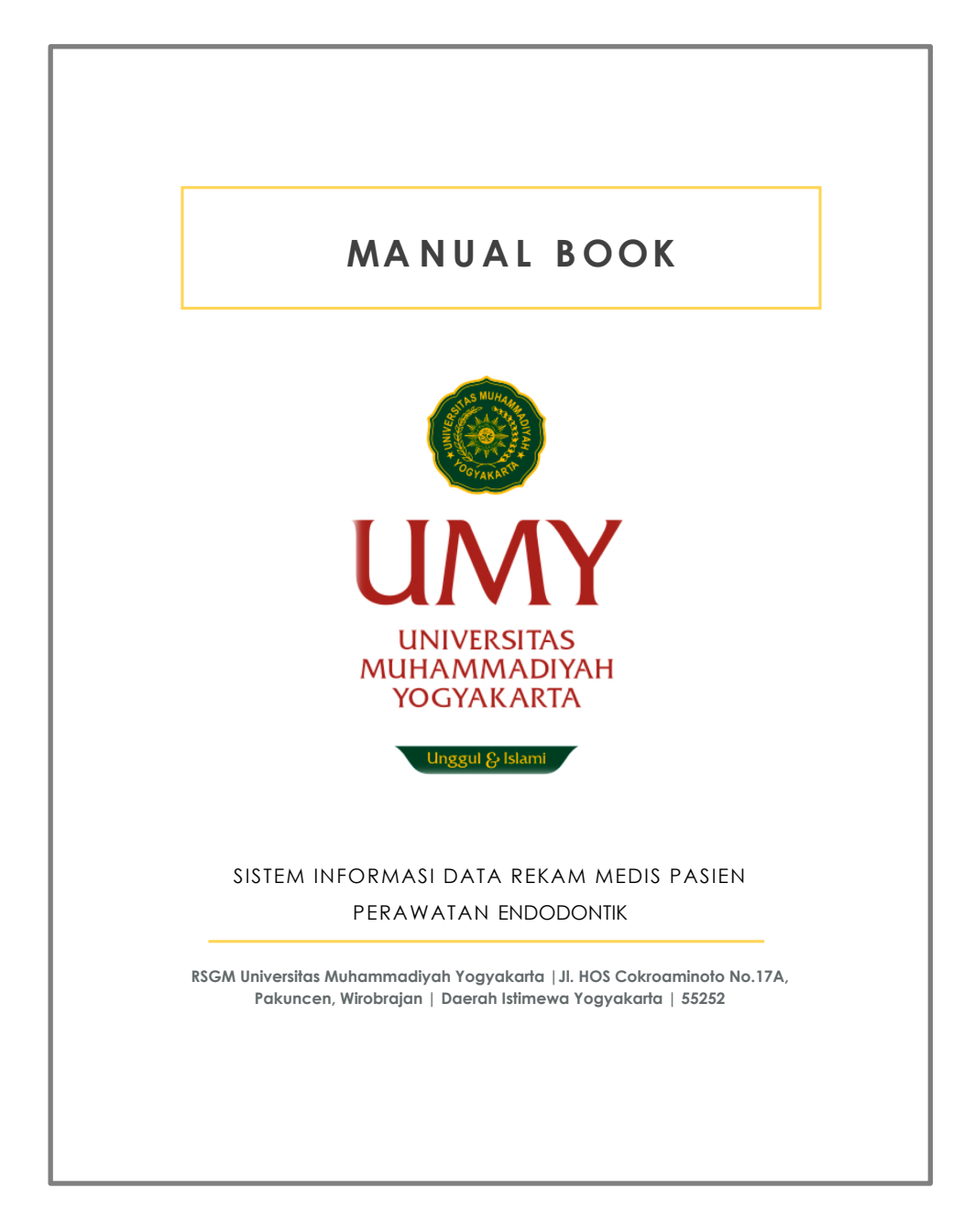

## KATA PENGANTAR

Assalamu'alaikum Warahmatullahi Wabarakatuh

Puji syukur panjatkan kehadirat Allah SWT atas rahmat dan karunia-Nya sehingga sistem informasi rekam medis perawatan endodontik yang berbasis website ini telah dibuat sebagai alat untuk menganalisa data rekam medis pasien di Rumah Sakit Gigi dan Mulut Universitas Muhammadiyah Yogyakarta.

Tujuan pembuatan sistem database ini sendiri untuk memudahakan operator dalam menganalisa dan mengevaluasi data perawatan pasien endodontik di Rumah Sakit Gigi dan Mulut Universitas Muhammadiyah Yogyakarta, selain itu sistem ini juga memudahkan operator dalam pencarian data rekam medis yang sesuai dengan kriteria tertentu, melalui umur, jenis kelamin, tanggal kunjungan, diagnosa, maupun jenis perawatan yang diberikan kepada pasien. Manual book ini dibuat sebagai panduan dasar dalam menggunakan sistem database untuk masuk ke dalam halaman website sampai pada tahap input data.

Sistem ini masih memerlukan banyak perbaikan, oleh karena itu perlu adanya saran atau masukan demi peningkatan kualitas sistem ini.

Wassalamu'alaikum Warahmatullahi Wabarakatuh

2

Yogyakarta, 29 Juli 2019

Lhieoni Erza Mallenthinno Bani

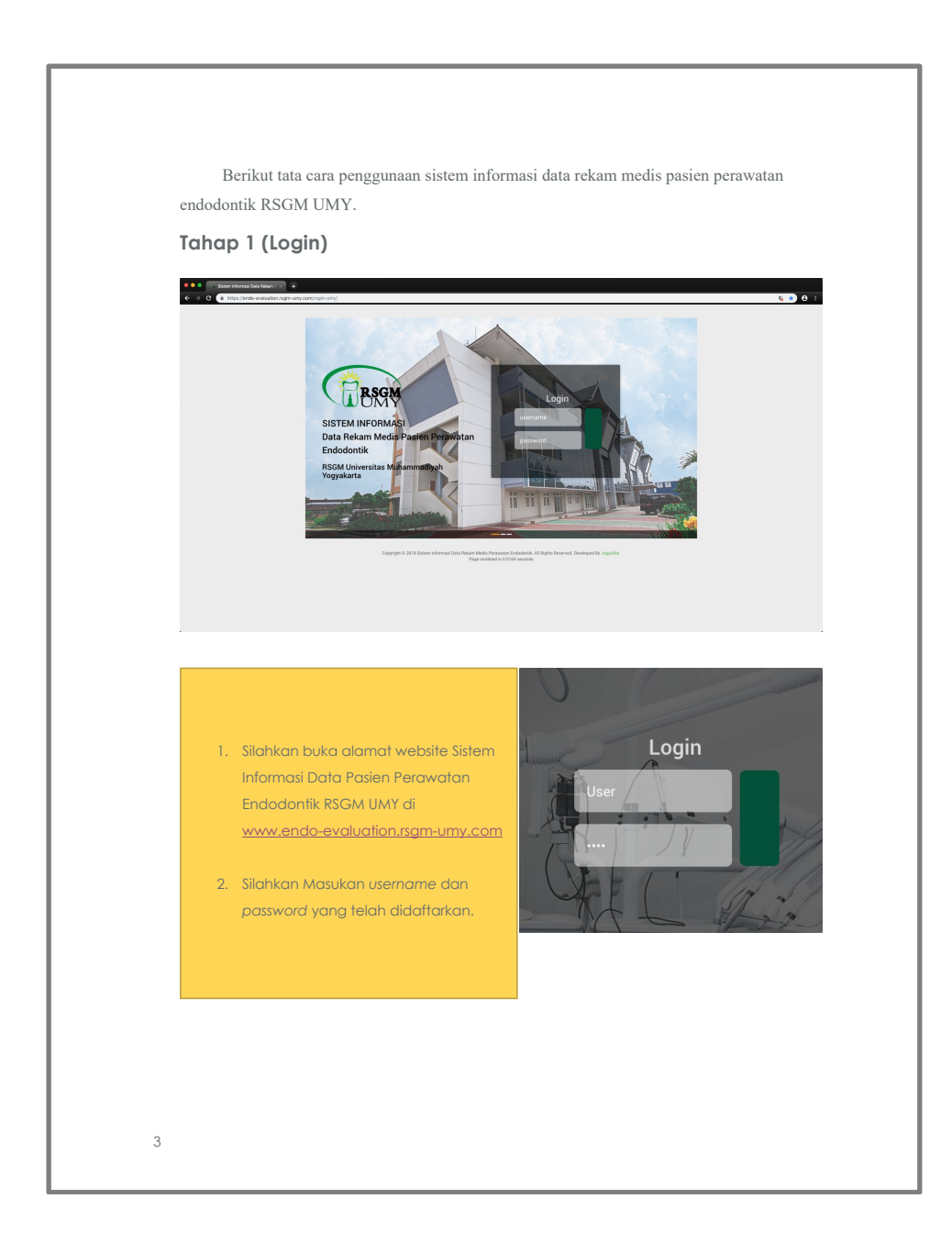

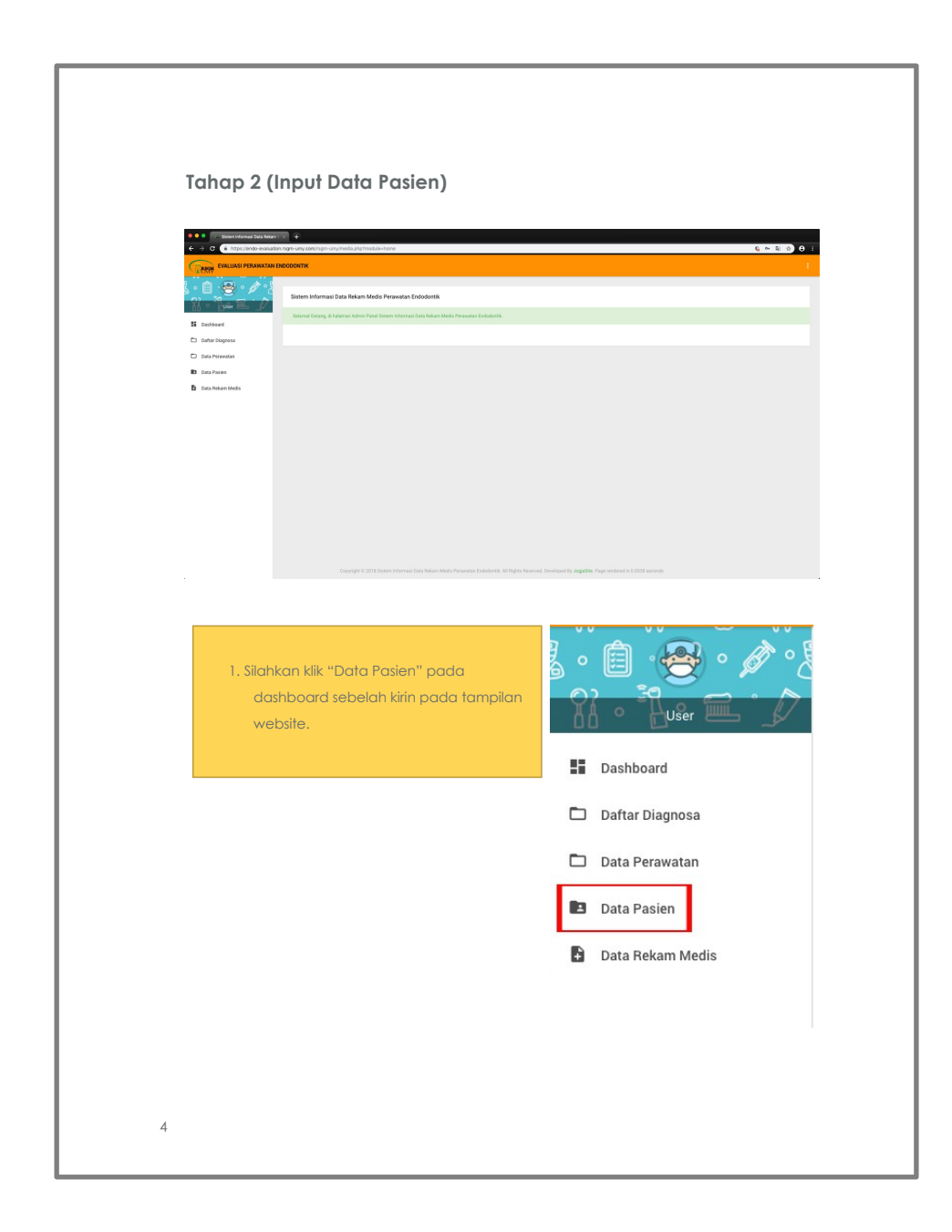

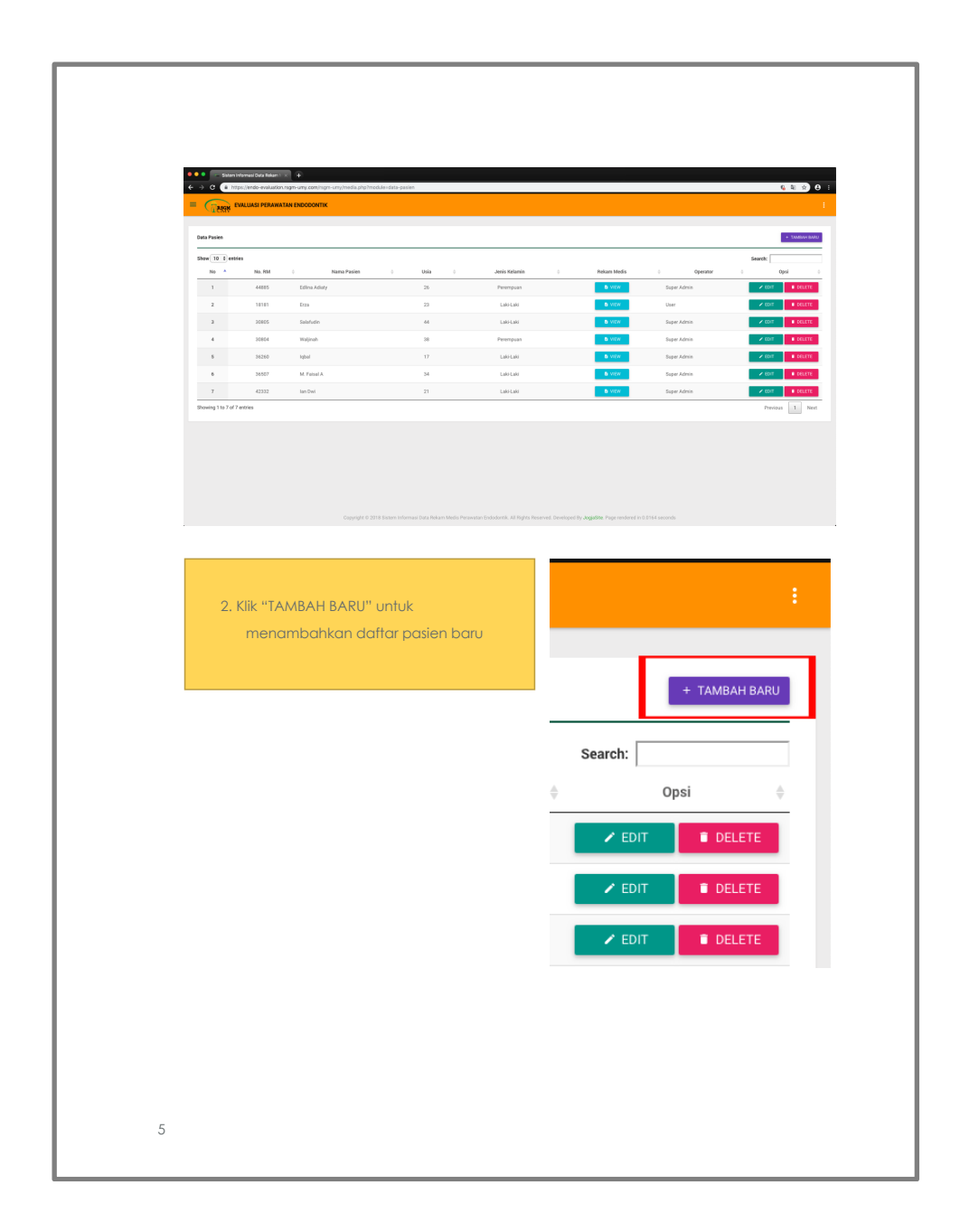

| 🗢 🔍 🔹 Slaten Informasi Deta Rekam I 🛪 🕂                                                       |                                                                                           |                                                                        |              |
|-----------------------------------------------------------------------------------------------|-------------------------------------------------------------------------------------------|------------------------------------------------------------------------|--------------|
| <ul> <li>C          <ul> <li>https://ando-availablion.rsgm-umy.com/nsj</li> </ul> </li> </ul> | gm-ungimedia.php?module=clata-pasien&act+add                                              | ¢ :                                                                    | • <b>●</b> = |
|                                                                                               | ĸ                                                                                         |                                                                        | -            |
| Data Pasien / Tambah Bara                                                                     |                                                                                           |                                                                        | _            |
| No. Rekam Medis<br>12345                                                                      | Nama Lengkap<br>Erza Mallenthinoo                                                         |                                                                        |              |
| Usia<br>19                                                                                    | Jeels Kelamin<br>tuhun 💌 Lukifuki 🔷 Perempuan                                             | image<br>sissor ess                                                    |              |
|                                                                                               |                                                                                           | Attention:<br>Insuge type: LPG * co PVG *<br>Insuge Size: 200 + 400 pc |              |
|                                                                                               |                                                                                           |                                                                        |              |
|                                                                                               |                                                                                           | - 5500                                                                 | K BAZAL      |
|                                                                                               |                                                                                           |                                                                        |              |
|                                                                                               |                                                                                           |                                                                        |              |
|                                                                                               |                                                                                           |                                                                        |              |
|                                                                                               |                                                                                           |                                                                        |              |
|                                                                                               | Copyright © 2018 Sistem Informasi Data Rekam Media Perawatan Endodortik. Ali Righta Reser | rred. Developed By JogaSile. Page rendered in 0.0054 seconds           |              |
|                                                                                               |                                                                                           |                                                                        |              |
|                                                                                               |                                                                                           |                                                                        |              |
|                                                                                               |                                                                                           |                                                                        |              |
|                                                                                               |                                                                                           |                                                                        |              |
|                                                                                               |                                                                                           |                                                                        |              |
|                                                                                               |                                                                                           |                                                                        |              |
|                                                                                               |                                                                                           |                                                                        |              |
|                                                                                               |                                                                                           |                                                                        |              |
|                                                                                               |                                                                                           |                                                                        |              |
|                                                                                               |                                                                                           |                                                                        |              |
|                                                                                               |                                                                                           |                                                                        |              |
|                                                                                               |                                                                                           |                                                                        |              |
|                                                                                               |                                                                                           |                                                                        |              |
|                                                                                               |                                                                                           |                                                                        |              |
|                                                                                               |                                                                                           |                                                                        |              |

| Concept Conception Proceedings     Conception Proceedings     Conception Proceedings     Conception     Conception     Conception                                                                                                    |                                                                                                    |
|----------------------------------------------------------------------------------------------------|----------------------------------------------------------------------------------------------------|
| na Malan Mada I 1260<br>Mana Jawa I 100<br>ang Jawa I 10<br>Jana Kalama I Mana Jawa Jawa Jawa Jawa Jawa Jawa Jawa J                                                                                                    |                                                                                                    |
| Note Preserve Adjust 1(20): (Discollerational)           Preserve Adjust 1(20): (Discollerational)           Preserve Adjust 1(20): (Discollerational)           Preserve Adjust 1(20): (Discollerational)           Preserve Adjust 1(20): (Discollerational)           Preserve Adjust 1(20): (Discollerational)           Preserve Adjust 1(20): (Discollerational)           Preserve Adjust 1(20): (Discollerational)           Model and Userve Adjust 1(20): (Discollerational)           Biology 1: dollarational           Biology 1: dollarational | Interesting           Interesting Allowed           at         Allow a         Allow a |
|                                                                                                    |                                                                                                    |
| Cappyre 2.215 Solann Marrae Jold Alexandro Manager Soland Alexandro Alexandro Alexandro Alexandro Alexandro Ale                                                                                                    | In the manufactory of the Program of the COT seconds                                                                                                    |
| 1. Pada tampilan data pasien yang telah<br>dibuat, klik "TAMBAH BARU" di kolom                                                                                                    |                                                                                                    |
| Data Pasien / Rekam Medis.                                                                                                    | F TAMBAH BARU                                                                                                    |
|                                                                                                    |                                                                                                    |
|                                                                                                    | Operator $\Leftrightarrow$ Opsi $\Leftrightarrow$ kal $\Rightarrow$                                                                                                    |
|                                                                                                    |                                                                                                    |

|                                                                                                    | $\label{eq:alpha} \begin{array}{c} u_{AB} \\ & u_{AB} \\ \end{array}$                                                                                                    |
|----------------------------------------------------------------------------------------------------|----------------------------------------------------------------------------------------------------|
|                                                                                                    | $\label{eq:second} \begin{array}{c} c \\ & \left( \operatorname{Nert}(r) \right) \\ \\ \\ \\ \\ \\ \\ \\ \\ \\ \\ \\ \\ \\ \\ \\ \\ \\$                                                                                                    |
|                                                                                                    | As for fact that the former has the $A$ of the $A$ of the A of the $A$ of the $A$ of the $A$ of the $A$ of the $A$ of the $A$ of the $A$ of the $A$ of the $A$ of the $A$ of the $A$ of the $A$ of the $A$ of the $A$ of the A of the $A$ of the $A$ of the $A$ of the $A$ of the $A$ of the A of the $A$ of the $A$ of the A of the $A$ of the $A$ of the A of the $A$ of the $A$ of the A of the $A$ of the A of the $A$ of the A of the $A$ of the A of the $A$ of the A of the $A$ of the A of the A of the $A$ of the A of the $A$ of the A of the A of the $A$ of the A of the A of the $A$ of the A of the A of the A of the $A$ of the A of the A                                        |
|                                                                                                    | Abar<br>Feiter Schrittenet Vereit beder Bock -<br>キーク Frenze - B J M G 新聞 第二日 - 道道 田 田 岡山peet<br>ジム - 王・G 山 合 の                                                                                                    |
|                                                                                                    | A → B → Formas - B ≠ U ⊕ E ≡ 30 ■ Ξ + Ξ + 30 30 B ⊆ Upleas d <sup>2</sup> ▲ + Ξ + 20 □ □ ⊕ ⊕ ⊕                                                                                                    |
|                                                                                                    | J A . A . U H                                                                                                    |
|                                                                                                    | Nerral                                                                                                    |
|                                                                                                    |                                                                                                    |
|                                                                                                    | Re T <sub>a</sub> p Works T <sub>a</sub>                                                                                                    |
|                                                                                                    | Lamina Dura<br>Pito - 2011 - Indert - Wew - Pormal - Table - Tools -                                                                                                    |
|                                                                                                    |                                                                                                    |
|                                                                                                    | V AA AB V II V -                                                                                                    |
| p         www.p         p         www.p         p           Partial         Ref (Ref (Ref (Ref (Ref (Ref (Ref (Ref (                                                                                                    |                                                                                                    |
|                                                                                                    | 24: 1 p Works 1                                                                                                    |
|                                                                                                    |                                                                                                    |
|                                                                                                    |                                                                                                    |
| 1'  Degress  Degress  Degress  Degress  Degress  Degress  Degress  Degress  Degress  Degress  Degress  Degress  Degress  Degress  Degress  Degress Degress Degress De | Tanggal                                                                                                    |
| Disprise           Number 1         A           Number 2         A           Presentant Mode Norm         A           Number 2         Number 2           Number 2         Number 2 <td< td=""><td></td></td<>                                                                                                    |                                                                                                    |
| Num Hop                                                                                                    |                                                                                                    |
| Prevential         Institution         Institution                                                                                                    | 4                                                                                                    |
| Nuther         Backbarg           Nuther         a Martingal         a           Preventioner State         a           Preventioner State         benefit         benefit           Preventioner State         benefit         benefit           Preventioner State         benefit         benefit           Normality         benefit         benefit           Normality         benefit         benefit           Normalit         benefit                                                                                                    |                                                                                                    |
| Notice:         #           Product or spectra         #           Product or spectra         #                                                                                                    | Haadflaani 2<br>Alkar Yuregad                                                                                                    |
| Proclama Solution         Procession           Procession Solution         France           Procession Solution         Section           Procession Solution         Section           Procession Solution         Section           Procession Solution         Section           Procession Solution         Section           Procession Solution         Section           Section         Section           Procession         Section           Procession         Section           Procession         Section                                                                                                    |                                                                                                    |
| Processor Subject         Sector           Processor Subject         Sector           Processor         Sector           Pro                                                                                                    | 4                                                                                                    |
| Na+ EX7 - Indef - Yange - Yange - Ya                  | Pemerikaan Objektif                                                                                                    |
| Normal         Part         Part         Part           Normal         Part         Part         Part           P         Part         Part         Part                                                                                                    | Profit (*)  Negatif (-)                                                                                                    |
| Paind           p           month                                                                                                    | Periosi  Periosi  Periosi  Periosi  Periosi  Periosi  Periosi  Periosi  Periosi  Periosi  Periosi  Periosi  Periosi  Periosi  Periosi Periosi Periosi |
| p Point(i) • Negat(-)                                                                                                    | Palpasi                                                                                                    |
|                                                                                                    | Postif (+)      Negatif (-)  Words: 1_                                                                                                    |
|                                                                                                    |                                                                                                    |
|                                                                                                    |                                                                                                    |
|                                                                                                    |                                                                                                    |
|                                                                                                    |                                                                                                    |
|                                                                                                    |                                                                                                    |
|                                                                                                    |                                                                                                    |
|                                                                                                    |                                                                                                    |
|                                                                                                    |                                                                                                    |

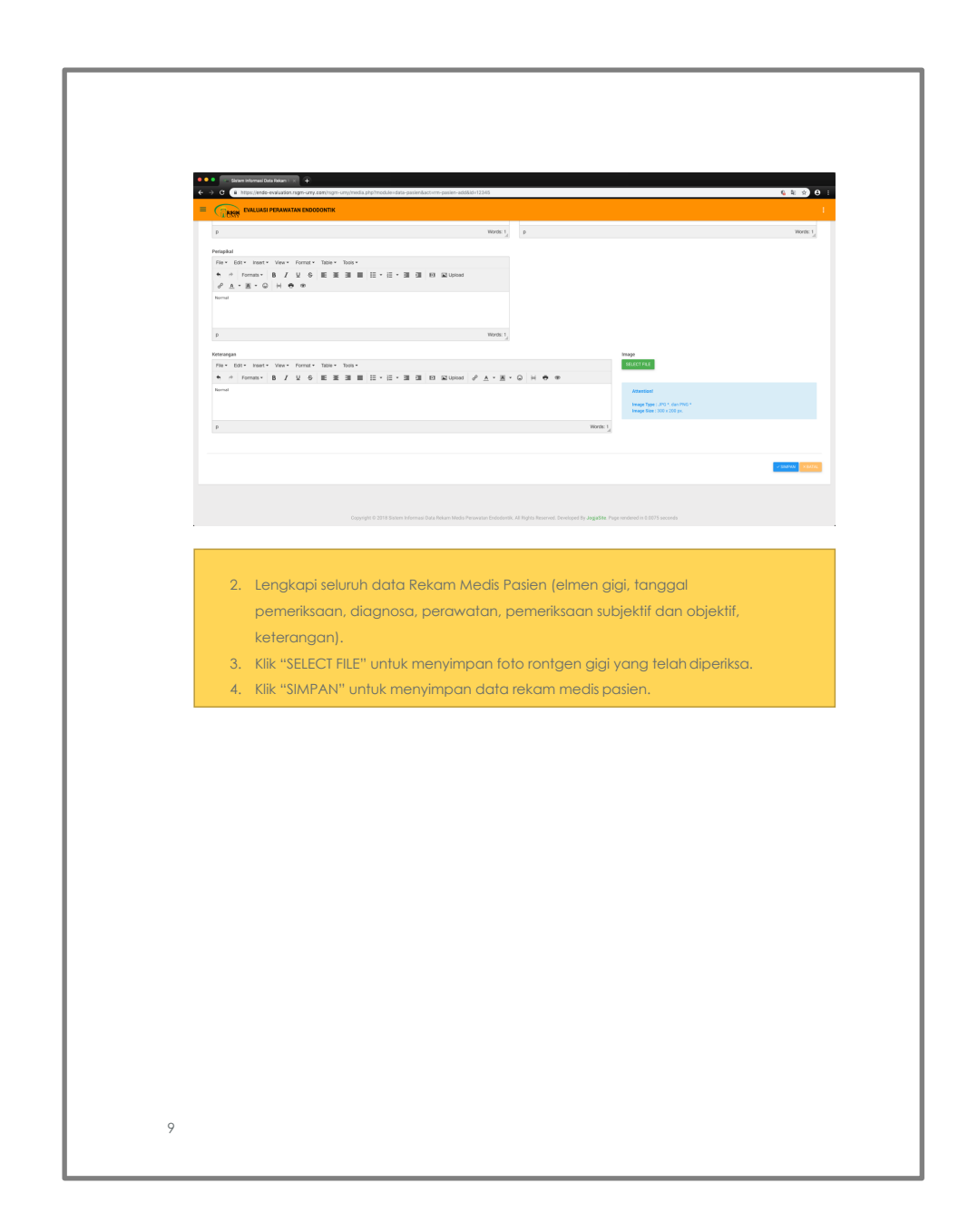

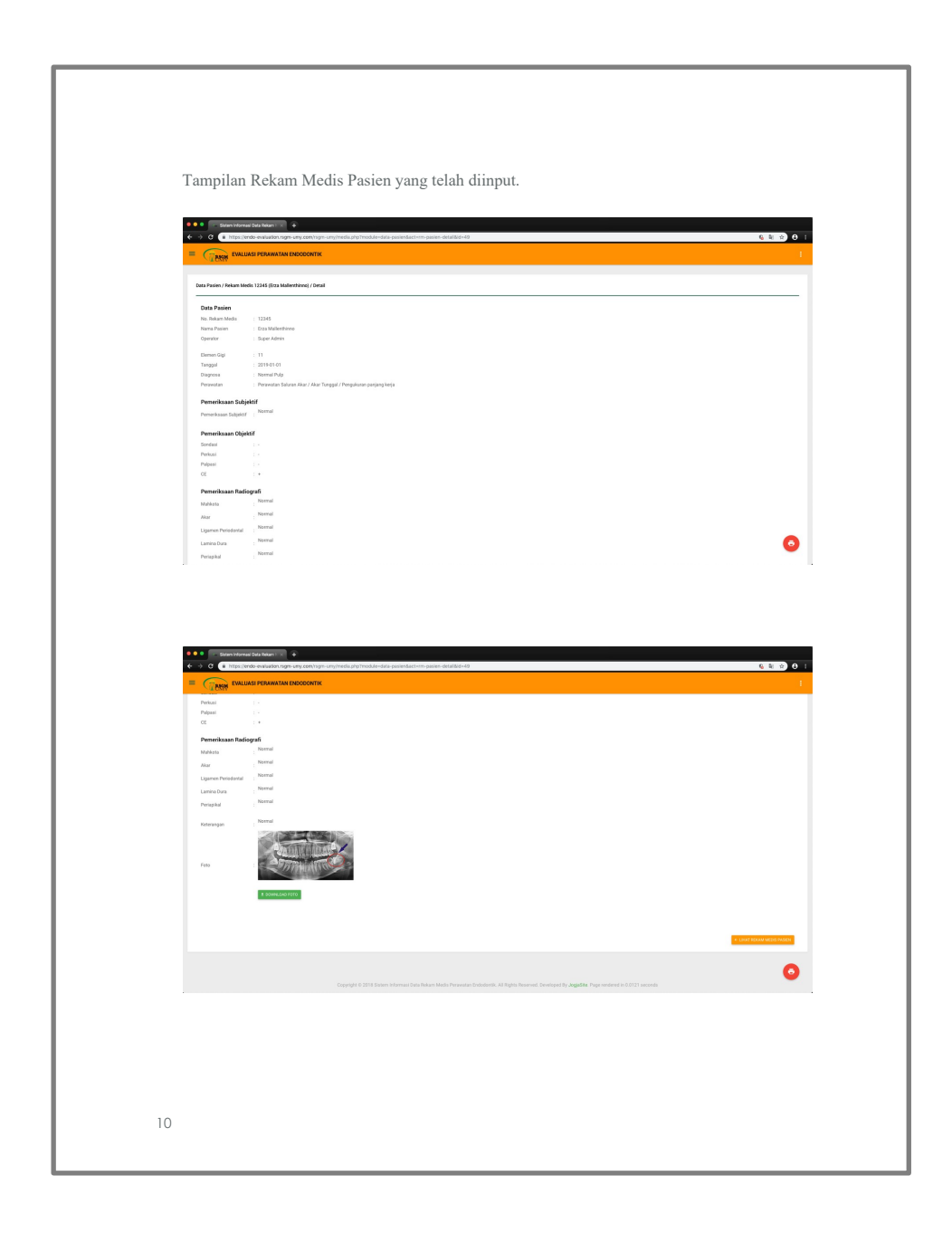

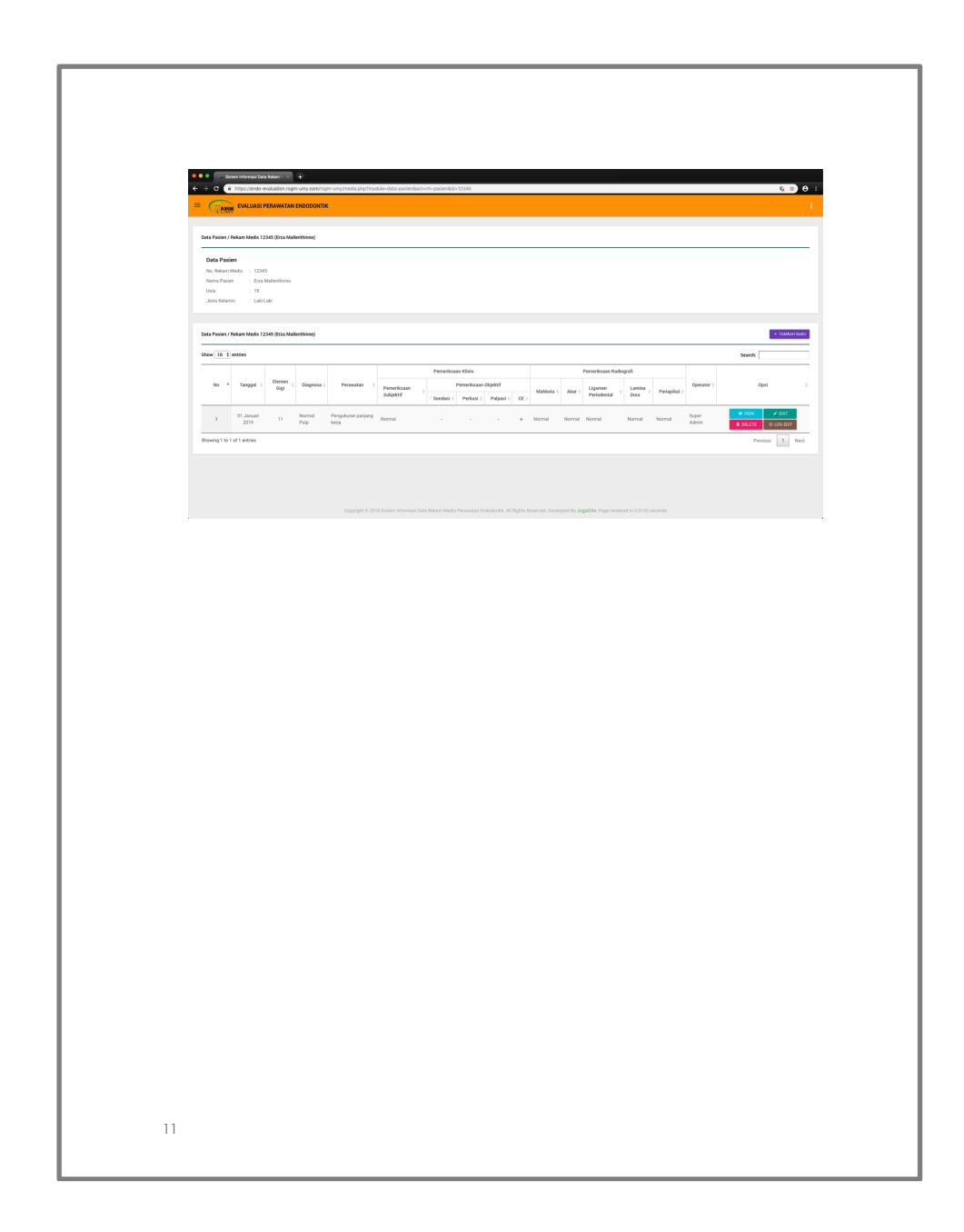

## B. Lampiran 2. Surat Izin Penelitian

|                                                                                                    |                                                                           |                                                                                                    | MUHAM                                      | MADIYAH                                                       | PROGRAM STUL                                       |                                              |
|----------------------------------------------------------------------------------------------------|---------------------------------------------------------------------------|----------------------------------------------------------------------------------------------------|--------------------------------------------|---------------------------------------------------------------|----------------------------------------------------|----------------------------------------------|
| 100                                                                                                    | GYAKARIN                                                                  |                                                                                                    | Unggul & Isla                              |                                                               | REDOKTERAN G                                       | idi                                          |
| Status<br>SK                                                                                                    | Akreditasi A<br>BAN PT                                                    |                                                                                                    |                                            |                                                               |                                                    |                                              |
| No. 070/SK/BAN-I                                                                                                    | No                                                                        | : 5074/D.2-II/PSKG                                                                                                    | FKIK-U                                     | MY/VII/2019                                                   |                                                    |                                              |
|                                                                                                    | Lamp                                                                      | :-                                                                                                    |                                            |                                                               |                                                    |                                              |
|                                                                                                    | Hal                                                                       | : Permohonan Izin P                                                                                                    | 'enelitia                                  | an KTI                                                        |                                                    |                                              |
|                                                                                                    | Kepad                                                                     | a Yth.<br>ur RSGM UMY                                                                                                    |                                            |                                                               |                                                    |                                              |
|                                                                                                    | di tem                                                                    | pat                                                                                                    |                                            |                                                               |                                                    |                                              |
|                                                                                                    | Assala                                                                    | amu'alaikum warahn                                                                                                    | natullah                                   | ní wabarakatuhu                                               | L                                                  |                                              |
|                                                                                                    | Denga                                                                     | n hormat.                                                                                                    |                                            |                                                               |                                                    |                                              |
|                                                                                                    | , beingu                                                                  | Kami dari Program                                                                                                    | Studi I                                    | Kedokteran Gig                                                | i Universitas Muhar                                | nmadiyah Yogyakarta,                         |
|                                                                                                    | denga                                                                     | n ini memohon kesed                                                                                                    | diaan Ba                                   | apak/ibu untuk                                                | memberikan izin ke                                 | pada:                                        |
|                                                                                                    | NO.                                                                       | NAMA                                                                                                    |                                            | NIM                                                           | JUDUL P                                            | ENELITIAN                                    |
|                                                                                                    | 1                                                                         | Lhieoni Erza M. B                                                                                                    |                                            | 20150340064                                                   | Penerapan Sistem                                   | Berbasis Website                             |
|                                                                                                    |                                                                           |                                                                                                    |                                            |                                                               | Perawatan Endodo                                   | ontik di RSGM UMY                            |
|                                                                                                    |                                                                           |                                                                                                    |                                            |                                                               |                                                    |                                              |
|                                                                                                    |                                                                           |                                                                                                    |                                            |                                                               |                                                    |                                              |
|                                                                                                    | Denga<br>peneli                                                           | n dosen pembimbing<br>tian KTI.                                                                                                    | g drg. Er                                  | ma Sofiani, Sp.K                                              | G., mohon diberikar                                | ı izin untuk melakukan                       |
|                                                                                                    | Denga<br>peneli                                                           | n dosen pembimbing<br>tian KTI.                                                                                                    | g drg. Er                                  | ma Sofiani, Sp.K                                              | G., mohon diberikan                                | n izin untuk melakukan                       |
|                                                                                                    | Denga<br>peneli<br>Demik<br>terima                                        | n dosen pembimbing<br>tian KTI.<br>sian surat ini kami<br>skasih.                                                                               | g drg. Er<br>sampa                         | ma Sofiani, Sp.K<br>ikan, atas perl                           | G., mohon diberikan<br>hatian dan kerjasai         | i izin untuk melakukan<br>manya kami ucapkan |
|                                                                                                    | Denga<br>peneli<br>Demik<br>terima<br>Wassa                               | n dosen pembimbing<br>tian KTI.<br>kian surat ini kami<br>kasih.<br>alamu'alaikum warah                                                         | g drg. Er<br>sampa<br>nmatull              | rma Sofiani, Sp.K<br>ikan, atas perl<br>ahí wabarakatul       | G., mohon diberikan<br>hatian dan kerjasan<br>ич.  | i izin untuk melakukan<br>manya kami ucapkan |
|                                                                                                    | Denga<br>peneli<br>Demik<br>terima<br>Wassa                               | n dosen pembimbing<br>tian KTI.<br>xian surat ini kami<br>ıkasih.<br>ılamu'alaíkum warab                                                        | g drg. Er<br>sampa<br>nmatull              | ma Sofiani, Sp.K<br>ikan, atas perl<br>ahí wabarakatul        | G., mohon diberikar<br>natian dan kerjasan<br>nu.  | i izin untuk melakukan<br>manya kami ucapkan |
| ÷                                                                                                    | Denga<br>peneli<br>Demik<br>terima<br>Wassa<br>Yogya                      | n dosen pembimbing<br>tian KTI.<br>kian surat ini kami<br>akasih.<br>Ilamu'alaíkum warak<br>karta, 2 Juli 2019                                  | g drg. Er<br>sampa<br>nmatull              | ma Sofiani, Sp.K<br>ikan, atas perl<br>ahí wabarakatul        | G., mohon diberikan<br>hatian dan kerjasan<br>nu.  | i izin untuk melakukan<br>manya kami ucapkan |
|                                                                                                    | Denga<br>peneli<br>Demil<br>terima<br>Wassa<br>Yogya<br>Kapro             | n dosen pembimbing<br>tian KTI.<br>tian surat ini kami<br>ikasih.<br>alamu'alaíkum warak<br>karta, 2 Juli 2019                                  | g drg. Er<br>sampa<br>nmatull              | ma Sofiani, Sp.K<br>ikan, atas perl<br>ahí wabarakatul        | G., mohon diberikar<br>natian dan kerjasan<br>ทน.  | i izin untuk melakukan<br>manya kami ucapkan |
|                                                                                                    | Denga<br>peneli<br>Demik<br>terima<br>Wassa<br>Yogya<br>Kapro             | n dosen pembimbing<br>tian KTI.<br>cian surat ini kami<br>akasih.<br>alamu'alaikum warak<br>karta, 2 Juli 2019                                  | g drg. Er<br>sampa<br>ımatull              | ma Sofiani, Sp.K<br>ikan, atas perl<br>ahí wabarakatul        | G., mohon diberikan<br>natian dan kerjasan<br>nu.  | i izin untuk melakukan<br>manya kami ucapkan |
| ALL ALLIE                                                                                                    | Denga<br>peneli<br>Demik<br>terima<br>Wassa<br>Yogya<br>Kapto             | n dosen pembimbing<br>tian KTI.<br>cian surat ini kami<br>kasih.<br>alamu'alaikum warah<br>karta, 2 Juli 2019                                   | sampa                                      | ma Sofiani, Sp.K<br>ikan, atas perl<br>ahí wabarakatul        | G., mohon diberikan<br>hatian dan kerjasan<br>nu.  | i izin untuk melakukan<br>manya kami ucapkan |
| Contraction of the second second seco | Denga<br>peneli<br>Demili<br>terima<br>Wasso<br>Yogya<br>Kapro            | n dosen pembimbing<br>tian KTI.<br>tian surat ini kami<br>ikasih.<br>alamu'alaikum warak<br>karta, 2 Juli 2019<br>di<br>g. Erlina Sih Mahanan   | g drg. Er<br>sampa<br>ımatull<br>ni, M. Ke | ma Sofiani, Sp.K<br>ikan, atas perl<br>ahi wabarakatul<br>25. | G., mohon diberikan<br>natian dan kerjasan<br>nu.  | i izin untuk melakukan<br>manya kami ucapkan |
| Calling and                                                                                                    | Denga<br>peneli<br>Demik<br>terima<br>Wassa<br>Yogya<br>Kapto<br>Dr. dr   | n dosen pembimbing<br>tian KTI.<br>cian surat ini kami<br>akasih.<br>alamu'alaikum warak<br>karta, 2 Juli 2019<br>di<br>g. Erlina Sih Mahanan   | g drg. Er<br>sampa<br>ımatull<br>ni, M. Ke | ma Sofiani, Sp.K<br>ikan, atas perl<br>ahí wabarakatul<br>es. | G., mohon diberikan<br>natian dan kerjasan<br>nu.  | i izin untuk melakukan<br>manya kami ucapkan |
| ALL ALL CONTRACT                                                                                                    | Denga<br>peneli<br>Demil<br>terima<br>Wasso<br>Yogya<br>Kapro             | n dosen pembimbing<br>tian KTI.<br>tian surat ini kami<br>ikasih.<br>alamu'alaikum warah<br>karta, 2 Juli 2019<br>di<br>g. Erlina Sih Mahanan   | g drg. Er<br>sampa<br>nmatull<br>ni, M. Ke | ma Sofiani, Sp.K<br>ikan, atas perl<br>ahí wabarakatul<br>es. | G., mohon diberikar<br>natian dan kerjasan<br>nu.  | i izin untuk melakukan<br>manya kami ucapkan |
| - Salah and a salah and a salah a salah a salah a salah a salah a salah a salah a salah a salah a salah a salah                                                                                                    | Denga<br>peneli<br>Demik<br>terima<br>Wasso<br>Yogya<br>Kapro<br>Dr. dr   | n dosen pembimbing<br>tian KTI.<br>tian surat ini kami<br>kasih.<br>alamu'alaikum warak<br>karta, 2 Juli 2019<br>di<br>g. Erlina Sih Mahanan    | g drg. Er<br>sampa<br>nmatull              | ma Sofiani, Sp.K<br>ikan, atas perl<br>ahi wabarakatul<br>25. | G., mohon diberikan<br>natian dan kerjasan<br>nu.  | i izin untuk melakukan<br>manya kami ucapkan |
| Calling and                                                                                                    | Denga<br>peneli<br>Demik<br>terima<br>Wassa<br>Yogya<br>Kapto<br>Dr. dr   | n dosen pembimbing<br>tian KTI.<br>cian surat ini kami<br>akasih.<br>alamu'alaikum warak<br>karta, 2 Juli 2019<br>di<br>g. Erlina Sih Mahanan   | g drg. Er<br>sampa<br>ımatull<br>ni, M. Ke | ma Sofiani, Sp.K<br>ikan, atas perl<br>ahí wabarakatul<br>?S. | G., mohon diberikan<br>natian dan kerjasan<br>nu.  | i izin untuk melakukan<br>manya kami ucapkan |
| The second second                                                                                                    | Denga<br>peneli<br>Demil-<br>terima<br>Wassa<br>Yogya<br>Kapito<br>Dr. dr | n dosen pembimbing<br>tian KTI.<br>tian surat ini kami<br>ikasih.<br>alamu'alaikum warah<br>karta, 2 Juli 2019<br>di                            | g drg. Er<br>sampa<br>nmatull              | ma Sofiani, Sp.K<br>ikan, atas perl<br>ahí wabarakatul<br>25. | iG., mohon diberikan<br>hatian dan kerjasan<br>nu. | i izin untuk melakukan<br>manya kami ucapkan |
| A A A A A A A A A A A A A A A A A A A                                                                                                    | Denga<br>peneli<br>Demik<br>terima<br>Wasso<br>Yogya<br>Kapro             | n dosen pembimbing<br>tian KTI.<br>tian surat ini kami<br>ikasih.<br>alamu'alaikum warak<br>karta, 2 Juli 2019<br>ditu<br>g. Erlina Sih Mahanan | g drg. Er<br>sampa<br>ımatull              | ma Sofiani, Sp.K<br>ikan, atas perl<br>ahi wabarakatul<br>25. | G., mohon diberikan<br>natian dan kerjasan<br>nu.  | i izin untuk melakukan<br>manya kami ucapkan |
| and the second second sec                                                                                                    | Denga<br>peneli<br>Demik<br>terima<br>Wassa<br>Yogya<br>Kapto<br>Dr. dr   | n dosen pembimbing<br>tian KTI.<br>tian surat ini kami<br>ikasih.<br>alamu'alaikum warak<br>karta, 2 Juli 2019<br>di<br>g. Erlina Sih Mahanan   | g drg. Er<br>sampa<br>ımatull<br>ni, M. Ke | ma Sofiani, Sp.K<br>ikan, atas perl<br>ahi wabarakatul<br>15. | G., mohon diberikan<br>natian dan kerjasan<br>nu.  | i izin untuk melakukan<br>manya kami ucapkan |
|                                                                                                    | Denga<br>peneli<br>Demil<br>terima<br>Wassa<br>Yogya<br>Kapio             | n dosen pembimbing<br>tian KTI.<br>cian surat ini kami<br>kasih.<br>alamu'alaikum warah<br>karta, 2 Juli 2019<br>di                             | g drg. Er<br>sampa<br>ımatull              | ma Sofiani, Sp.K<br>ikan, atas perl<br>ahí wabarakatul<br>:s. | iG., mohon diberikan<br>hatian dan kerjasan<br>nu. | a izin untuk melakukan<br>manya kami ucapkan |
| ADDRESS                                                                                                    | Denga<br>peneli<br>Demik<br>terima<br>Wasso<br>Yogya<br>Kapro             | n dosen pembimbing<br>tian KTI.<br>tian surat ini kami<br>akasih.<br>alamu'alaikum warah<br>karta, 2 Juli 2019<br>div<br>g. Erlina Sih Mahanan  | g drg. Er<br>sampa<br>ımatull<br>ni, M. Ke | ma Sofiani, Sp.K<br>ikan, atas perl<br>ahí wabarakatul<br>25. | G., mohon diberikan<br>hatian dan kerjasan<br>nu.  | i izin untuk melakukan<br>manya kami ucapkan |